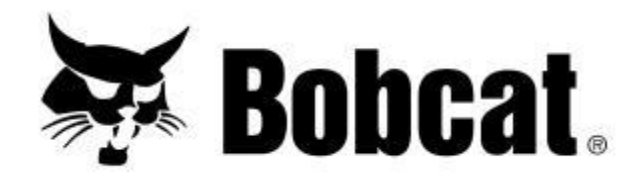

## **Calculateur d'entretien**

## Démarrage

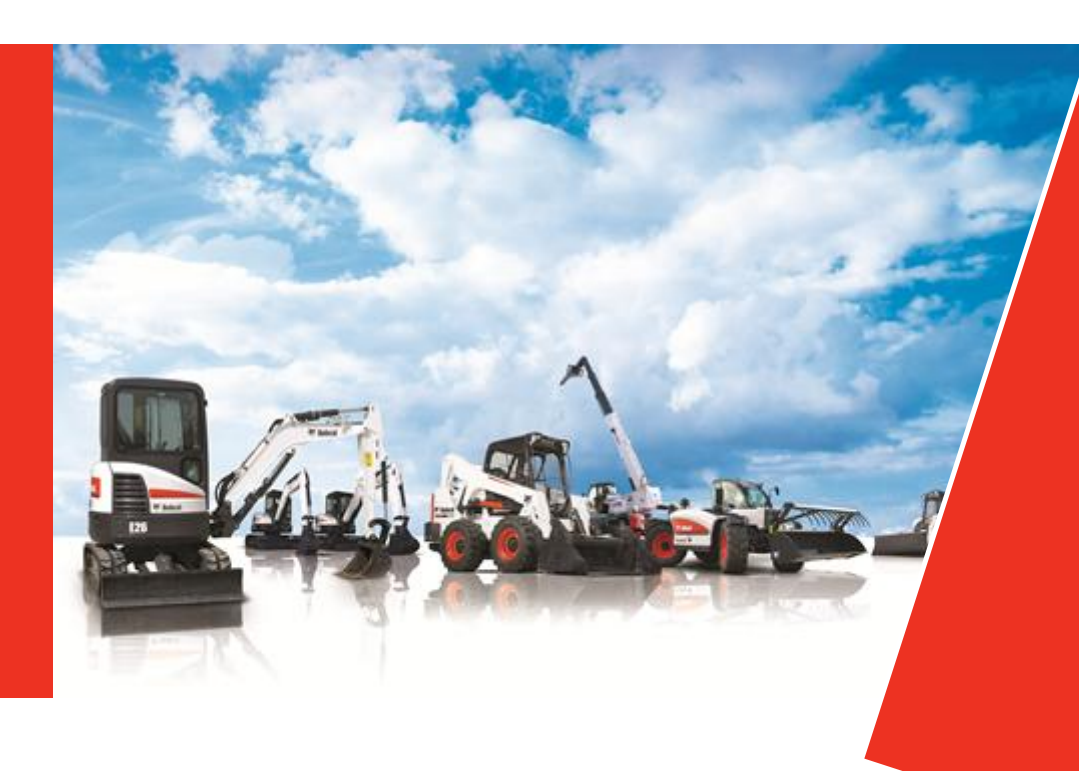

Doosan purchased Bobcat Company from Ingersoll-Rand Company in 2007. Any reference to Ingersoll-Rand Company or use of trademarks, service marks, logos, or other proprietary identifying marks belonging to Ingersoll-Rand Company in this manual is historical or nominative in nature, and is not meant to suggest a current affiliation between Ingersoll-Rand Company and Doosan Company or the products of either.

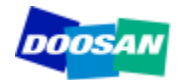

Avril 2012 Revised (10-12) Pourquoi?

Installation

Fonctionnement

Configuration

- Configuration : Données financières du concessionnaire
- ✓ Configuration : Prix des fluides
- ✓ Configuration : Prix des filtres et courroies
- ✓ Configuration : Temps d'entretien

Recommandations

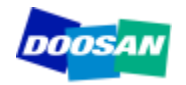

Le **calculateur d'entretien** est conçu pour aider les concessionnaires à établir un devis pour les services suivants :

- ✓ Contrat d'entretien
- ✓ Entretien programmé
- ✓ Extension de garantie

#### Maximum 5 clics, moins de 3 min !

Cet outil constitue une base pour les devis. Le concessionnaire peut ensuite adapter le résultat à ses propres objectifs.

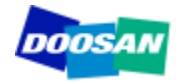

Le calculateur d'entretien est globalement conçu pour fonctionner avec Microsoft Access 2010.

Pour utiliser ce logiciel, procédez comme suit :

- ✓ Sauvegardez le fichier compressé
- Extrayez le fichier sur votre disque dur
- ✓ Nous vous recommandons fortement de conserver une copie de sauvegarde du fichier compressé.

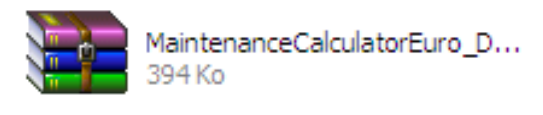

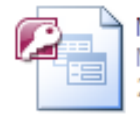

MaintenanceCalculatorEuro\_D... Microsoft Office Access 2007 ... 2 152 Ko

Si votre ordinateur n'est pas équipé de Microsoft Access 2010, inutile d'acheter une licence. Le base de données fonctionnera sans problème avec AccessRuntime (usage autonome ou mise à jour Access 2007).

Nota : il existe deux versions différentes d'AccessRunTime : 32 ou 64 bits Téléchargez la version appropriée selon le système d'exploitation de votre ordinateur. Sur la diapositive suivante, vous trouverez le lien vous permettant de télécharger AccessRunTime.

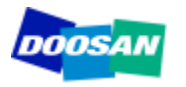

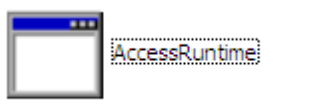

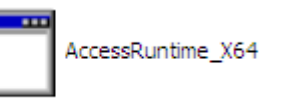

#### http://www.microsoft.com/download/en/details.aspx?id=10910

#### Download Center

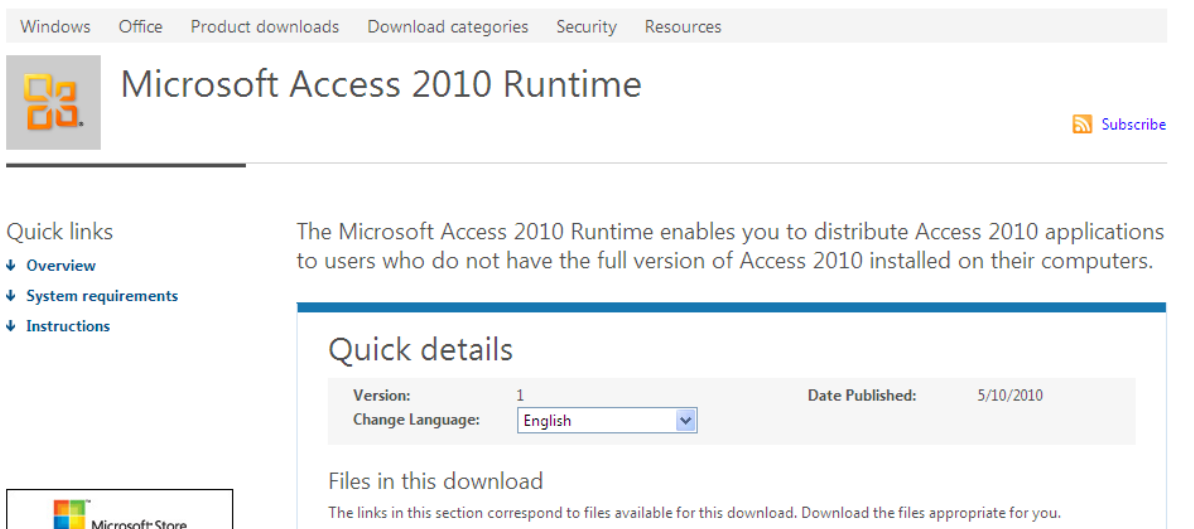

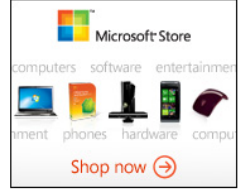

#### Overview

File Name

AccessRuntime\_X64.exe

Microsoft Access 2010 provides a rich platform for developing database management solutions with easy-to-use customization tools. If no end-user customization is required (including report modifications), you can choose to distribute those Access 2010 solutions so that they run without requiring a full installation of Access 2010. To do so, you must package and distribute your application with the Access 2010 Runtime.

Size

175.5 MB

212.4 MB

DOWNLOAD

DOWNLOAD

The Access 2010 Runtime is similar to previous runtimes in that all design-related UI is either removed or disabled.

You do not need to buy any special product in order to redistribute the Access 2010 Runtime. You can freely redistribute it or point users to this download.

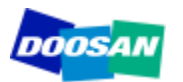

#### **Ecran principal**

| MaintenanceCalculatorEuro_Doosan201202 : Base de données (Access 2007) - Microsoft Access                                                                                                    | - = X   |  |  |  |  |  |  |  |  |  |
|----------------------------------------------------------------------------------------------------|---------|--|--|--|--|--|--|--|--|--|
| Accueil         Accueil         Couper         Coller         G I S A Origination         Presse-papiers         Police             Image: Coller Coller             Image: Coller Coller             Image: Coller Coller             Image: Coller Coller Coller             Image: Coller Coller Coller             Image: Coller Coller Coller             Image: Coller Coller Coller             Image: Coller Coller Coller             Image: Coller Coller Coller             Image: Coller Coller Coller             Image: Coller Coller Coller             Image: Coller Coller Coller             Image: Coller Coller Coller             Image: Coller Coller Coller Coller             Image: Coller Coller Coller Coller Coller             Image: Coller Coller Coller Coller Coller Coller             Image: Coller Coller Coller Coller Coller Coller Coller Coller Coller Coller Coller | U<br>U  |  |  |  |  |  |  |  |  |  |
| Avertissement de sécurité Du contenu de la base de données a été désactivé     Options                                                                                                    | x       |  |  |  |  |  |  |  |  |  |
| Planned Maintenance Quotation                                                                                                    | at.     |  |  |  |  |  |  |  |  |  |
| Machine Designation                                                                                                    |         |  |  |  |  |  |  |  |  |  |
|                                                                                                    |         |  |  |  |  |  |  |  |  |  |
| CONTRACT SCHEDULED MAINTENANCE                                                                                                    |         |  |  |  |  |  |  |  |  |  |
| Total operating hours                                                                                                    | Ē       |  |  |  |  |  |  |  |  |  |
| Length of contract years                                                                                                    |         |  |  |  |  |  |  |  |  |  |
| Travel Cost to Quote ! Maintenance Type                                                                                                    | Quote ! |  |  |  |  |  |  |  |  |  |
| Bobcat / Doosan Trading LTD does not guarantee nor accepts any responsibility regarding the accuracy and completeness of the information produced from this application. Bobcat / Doosan Trading Ltd reserves the right to change any of the information at any time without notice.                                                                                                    |         |  |  |  |  |  |  |  |  |  |

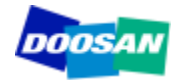

| Accuel     Accuel     Accuel     Image: Coller     Image: Coller   Image: Coller   Image: Coller<                                                                                                    | Obtenez un<br>devis de contrat<br>d'entretien en 5<br>clics maxi !                                |
|----------------------------------------------------------------------------------------------------|---------------------------------------------------------------------------------------------------|
| Machine Designation                                                                                                    | <ol> <li>Sélectionnez la<br/>machine</li> <li>Indiquez le nombre<br/>total d'heures de</li> </ol> |
| Total operating hours     Image: Constract operation of contract operform 1 Service     Years     Image: Constract operform 1 Service operform 1 Service operfo | fonctionnement<br>pendant le contrat<br>— 3. Durée du contrat<br>_ 4. Coût de déplacement         |
| Bobcat / Doosan Trading LTD does not guarantee nor accepts any responsibility regarding the accuracy and completeness of the information produced from this application.<br>Bobcat / Doosan Trading Ltd reserves the right to change any of the information at any time without notice.                                                                                                    | 5. Résultat !                                                                                     |

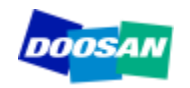

#### Résultat d'un devis de contrat d'entretien diapo 1/3

| DOOSAN | Service                   | Contract Qu             | otation | 🐺 Bobca | at.           |
|--------|---------------------------|-------------------------|---------|---------|---------------|
|        | Machine                   | DL200                   |         |         |               |
|        | Serial Number             |                         |         |         |               |
|        | Total working hours       | 4000                    |         |         |               |
|        | Length of Contract in Yea | rs 1,84033462773869E-75 |         |         |               |
|        |                           |                         | ÷       | Exit    | New quotation |

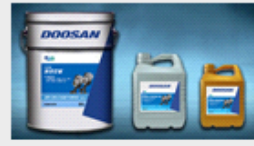

#### Oils

| Maintenance Point    | Volume | First<br>Maintenance | Maintenance<br>Periodicity | Minimum<br>maintenance<br>/ Year | Oil<br>Number | Oil Designation  | Packaging<br>Size | Current<br>Price /<br>liter | Volume<br>needed | Total Price<br>(contract) |
|----------------------|--------|----------------------|----------------------------|----------------------------------|---------------|------------------|-------------------|-----------------------------|------------------|---------------------------|
| Engine oil           | 28     | 50                   | 500                        | 1                                | EOD           | Engine oil       | 25                | 0,00€                       | 224              | 0,15€                     |
| Coolant              | 40     | 2000                 | 2000                       | 1                                | CD            | Coolant          | 25                | 0,00€                       | 80               | 0,05 €                    |
| Front/ Rear axle oil | 38     | 500                  | 1500                       | 1                                | AOD           | Axle oil         | 25                | 0,00€                       | 114              | 0,08 €                    |
| Trasmission oil      | 30     | 50                   | 1000                       | 1                                | TOD           | Transmission oil | 25                | 0,00€                       | 120              | 0,08 €                    |
| Hydraulic oil        | 115    | 2000                 | 2000                       | 1                                | HOD           | Hydraulic oil    | 25                | 0,00€                       | 230              | 0,16 €                    |
|                      |        |                      |                            |                                  |               |                  |                   |                             |                  | 0,52 €                    |
| 4                    |        |                      |                            |                                  |               | III              |                   |                             |                  | • •                       |

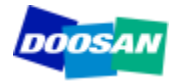

#### Résultat d'un devis de contrat d'entretien diapo 2/3

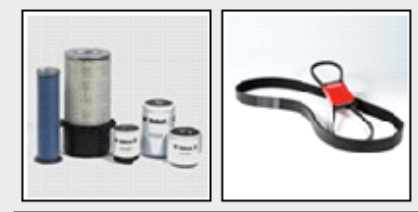

#### **Filters and belts**

| Maintenance Point         | Service to perform | First<br>Maintenance | Maintenance<br>Periodicity | Minimum<br>Maintenance / Year | Part Number   | Part Number<br>Current Price | Qantity /<br>Maintenance | Total<br>Number | Total Price<br>(contract) |
|---------------------------|--------------------|----------------------|----------------------------|-------------------------------|---------------|------------------------------|--------------------------|-----------------|---------------------------|
| Engine oil Filter         | Replace filter     | 50                   | 500                        | 1                             | 95.05510-5032 | 55,28€                       | 1                        | 8               | 451,11 €                  |
| Fuel filter               | Replace filter     | 500                  | 500                        | 1                             | 95.12503-5026 | 24,57 €                      | 1                        | 8               | 200,46 €                  |
| Pre fuel filter           | Replace filter     | 500                  | 500                        | 1                             | K1006530      | 29,38€                       | 1                        | 8               | 239,77 €                  |
| Hydraulic oil filter      | Replace filter     | 50                   | 1000                       | 1                             | 474-00055     | 117,10€                      | 1                        | 4               | 477,77€                   |
| Pilot filter              | Replace filter     | 500                  | 500                        | 1                             | K1009106      | 36,28€                       | 1                        | 8               | 296,07 €                  |
| Trasmission filter        | Replace filter     | 250                  | 1000                       | 1                             | 974-00021     | 65,77€                       | 1                        | 4               | 268,33 €                  |
| Air Cleaner Outer Element | Replace filter     | 1000                 | 1000                       | 1                             | 974-00040     | 78,40€                       | 1                        | 4               | 319,87 €                  |
| Air Cleaner inner Element | Replace filter     | 2000                 | 2000                       | 1                             | 974-00039     | 44,13€                       | 1                        | 2               | 90,03 €                   |
| AC Cabin filter           | Replace filter     | 1000                 | 1000                       | 1                             | 471-00107     | 61,62€                       | 1                        | 4               | 251,40 €                  |
| Air Breather Element      | Replace filter     | 1000                 | 1000                       | 1                             | K1029257      | 18,33€                       | 1                        | 4               | 74,80 €                   |
| Aircon Filter             | Replace filter     | 1000                 | 1000                       | 1                             | 400402-00001  | 35,27€                       | 1                        | 4               | 143,89€                   |
| belts Alternator          | Replace the belt   | 1000                 | 1000                       | 1                             | 65.96801-0194 | 22,15€                       | 1                        | 4               | 90,37 €                   |
| Aircon compressor belt    | Replace the belt   | 1000                 | 1000                       | 1                             | 2106-1019D25  | 14,05 €                      | 1                        | 4               | 57,32€                    |
|                           |                    |                      |                            |                               |               |                              |                          |                 | 2 961,20 €                |
| •                         |                    |                      |                            |                               |               |                              |                          |                 | •                         |

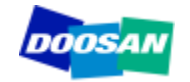

#### Résultat d'un devis de contrat d'entretien diapo 3/3

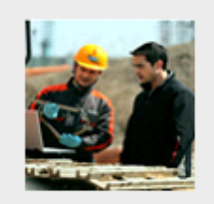

#### Labor and travel

| Maintenance<br>Periodicity          | Number of<br>Maintenances                                                                                                    | Time /<br>Maintenance | Total<br>Maintenance<br>Time | Labor<br>rate | Total Labor<br>Cost<br>(Contract) | Cost of 1<br>Travel | Total Travel<br>Cost<br>(Contract) |  |  |  |  |
|-------------------------------------|----------------------------------------------------------------------------------------------------|-----------------------|------------------------------|---------------|-----------------------------------|---------------------|------------------------------------|--|--|--|--|
| 250                                 | 8                                                                                                    | 3                     | 24                           | 58            | 1 420 €                           | 100€                | 800€                               |  |  |  |  |
| 500                                 | 4                                                                                                    | 4                     | 16                           | 58            | 947€                              | 100€                | 400€                               |  |  |  |  |
| 1000                                | 2                                                                                                    | 5                     | 10                           | 58            | 592€                              | 100€                | 200€                               |  |  |  |  |
| 2000                                | 1                                                                                                    | 10                    | 10                           | 58            | 592€                              | 100€                | 100€                               |  |  |  |  |
| 4000                                | 1                                                                                                    | 10                    | 10                           | 58            | 592€                              | 100€                | 100€                               |  |  |  |  |
| 8000                                | 0                                                                                                    | 10                    | 0                            | 58            | 0€                                | 100€                | 0€                                 |  |  |  |  |
|                                     |                                                                                                    |                       |                              |               | 4 141 €                           |                     | 1 600 €                            |  |  |  |  |
| Labor and trave<br>account in the ( | Labor and travel costs to perform the first maintenance (50 hours and/or 100 hours) are not taken in<br>account in the quotation above. |                       |                              |               |                                   |                     |                                    |  |  |  |  |

Ш

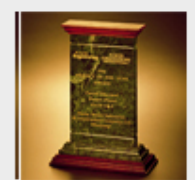

#### **Warranty Extension**

| Coverage     | Туре                        | Years | Hours | Price      |
|--------------|-----------------------------|-------|-------|------------|
| Full Machine | Parts, Labor and<br>Mileage | 2     | 4000  | 1 417,00 € |
| Full Machine | Parts Only                  | 2     | 4000  | 850,00 €   |
| PowerTrain   | Parts, Labor and<br>Mileage | 2     | 4000  | 850,00 €   |
| PowerTrain   | Parts Only                  | 2     | 4000  | 512,00 €   |

L'offre d'extension de garantie est également affichée si la durée du contrat correspond au programme d'extension de garantie. Dans le cas contraire, aucun résultat n'est affiché.

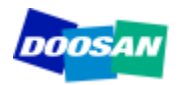

| Accueil                                                                                                    | données (Access 2007) - Microsoft Access                                                                                           | _ = ×        |                          |
|----------------------------------------------------------------------------------------------------|----------------------------------------------------------------------------------------------------|--------------|--------------------------|
| Coller<br>Coller<br>Presse-papiers<br>Police<br>Coller<br>Coller<br>Coller<br>Coller<br>Presse-papiers<br>Coller<br>Coller | rthographe<br>us * ☆ Sélection *<br>☆ ① Options avancées *<br>☆ ☆ Appliquer le filtre<br>Trier et filtrer Rechercher<br>Rechercher | Obte         | enez un                  |
| Avertissement de sécurité Du contenu de la base de données a été désactivé Options                                                                                                    |                                                                                                    | devi         | S                        |
| Planned Maintenar                                                                                                    | nce Quotation 🐺 Bolicat.                                                                                                    | d'en<br>proc | tretien<br>trammé        |
|                                                                                                    |                                                                                                    | en 3         | clics maxi !             |
| Machine Designation                                                                                                    | ~                                                                                                    |              |                          |
|                                                                                                    |                                                                                                    | 1. Sélec     | tionnez la machine       |
| CONTRACT                                                                                                    | SCHEDULED MAINTENANCE                                                                                                    |              |                          |
| Total operating hours                                                                                                    |                                                                                                    | 2. Sélec     | tionnez le type<br>etien |
| Length of contract years                                                                                                    |                                                                                                    |              |                          |
| Travel Cost to Quote !                                                                                                    | Maintenance Type                                                                                                    | 🗤 3. Devis   | ez                       |
|                                                                                                    |                                                                                                    |              |                          |
|                                                                                                    |                                                                                                    |              |                          |
| Bobcat / Doosan Trading LTD does not guarantee nor accepts any responsibility regarding the accuracy and<br>Bobcat / Doosan Trading Ltd reserves the right to change any of the inform                                                                                                    | I completeness of the information produced from this application.<br>Sation at any time without notice.                            | guration     |                          |
| Enr: H < 1 sur 1 >> H >> K Aucun filtre Rechercher                                                                                                    |                                                                                                    | <b>▼</b>     |                          |

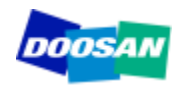

#### Résultat d'un devis d'entretien programmé diapo 1/1

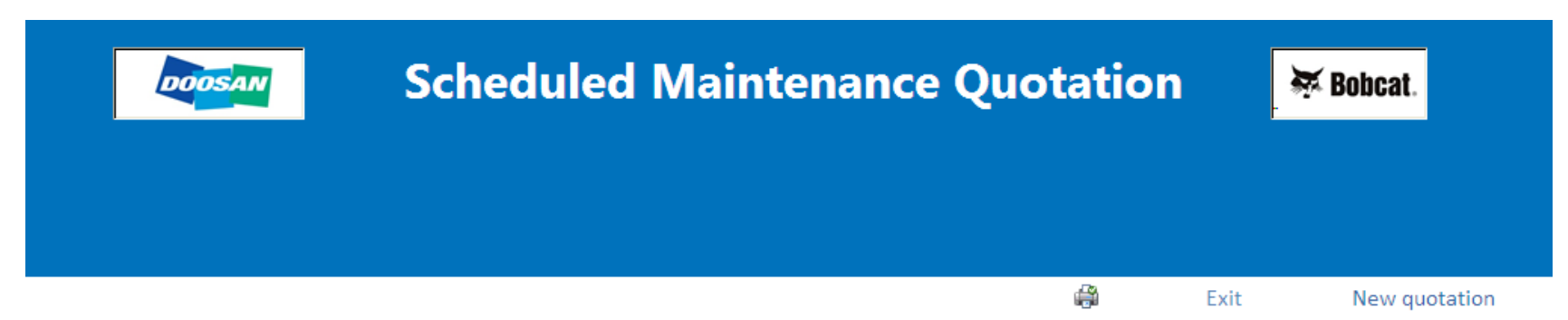

| Maintenance Point | Volume<br>needed | Peridodicity | First<br>Maintenance | Service mini<br>requested / Year | Oil Designation | Oil Number | Packaging<br>Size | Price /<br>Liter | Total Cost |
|-------------------|------------------|--------------|----------------------|----------------------------------|-----------------|------------|-------------------|------------------|------------|
| Engine oil        | 28               | 500          | 50                   | 1                                | Engine oil      | EOD        | 25                | 0,00€            | 0,02 €     |
|                   |                  |              |                      |                                  |                 |            |                   |                  | 0,02 €     |

| Mainte            | nance Point              | Desc              | ription    |            | Periodicity | First Maintenance | Service mini<br>requested / year | Part Number   | Quantity | Total Cost |
|-------------------|--------------------------|-------------------|------------|------------|-------------|-------------------|----------------------------------|---------------|----------|------------|
| Engine oil Filter |                          | Engine Oil Filter |            |            | 500         | 50                | 1                                | 95.05510-5032 | 1        | 55,28 €    |
| Fuel filter       |                          | Fuel Filter       |            |            | 500         | 500               | 1                                | 95.12503-5026 | 1        | 24,57 €    |
| Pre fuel filter   | el filter Fuel PreFilter |                   |            |            | 500         | 500               | 1                                | K1006530      | 1        | 29,38 €    |
| Pilot filter      |                          | Pilot filter      |            |            | 500 500     |                   | 1                                | K1009106      | 1        | 36,28 €    |
|                   | Service Type             | Maintenance Time  | Labor Rate | Labor Cost |             |                   |                                  |               |          | 145,52 €   |
|                   | 500                      | 4                 | 58         | 232,00 €   |             |                   |                                  |               |          |            |
|                   |                          |                   |            |            |             |                   |                                  |               |          |            |

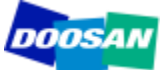

## Configuration

| ↓ <u>1</u> ~ ( <u>1</u> ~) ∓<br>Accueil         | MaintenanceCalculatorEuro_Doosan201202 : B | ase de données (Access 2007) - Microsoft Access                                                                                         |                                      | - = ×   |
|-------------------------------------------------|--------------------------------------------|----------------------------------------------------------------------------------------------------|--------------------------------------|---------|
| Sese-papiers                                    | ・                                          | ♥ Orthographe     ♥ Sélection ~       Plus ~     ♥ Options avancées ~       ▼     ♥ Options descriptions       Trier et filtrer     Rec | thercher<br>Rechercher<br>Rechercher |         |
| Avertissement de sécurité Du contenu de la base | de données a été désactivé Options         |                                                                                                    |                                      | x       |
| DOOSAN                                          | Planned Mainter                            | nance Quotation                                                                                                    | 🐺 Bobcat.                            |         |
| Machine Designation                             |                                            |                                                                                                    | ¥                                    |         |
|                                                 |                                            |                                                                                                    |                                      |         |
| CC                                              | DNTRACT                                    | SCHEDULED                                                                                                    | MAINTENANCE                          |         |
| Total operating hours                           |                                            |                                                                                                    |                                      | =       |
| Length of contract                              | years                                      |                                                                                                    |                                      |         |
|                                                 |                                            |                                                                                                    |                                      | luote ! |
| Travel Cost to perform 1 Service                | Quote !                                    | Maintenance Type                                                                                                    | <u> </u>                             |         |

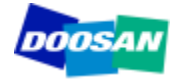

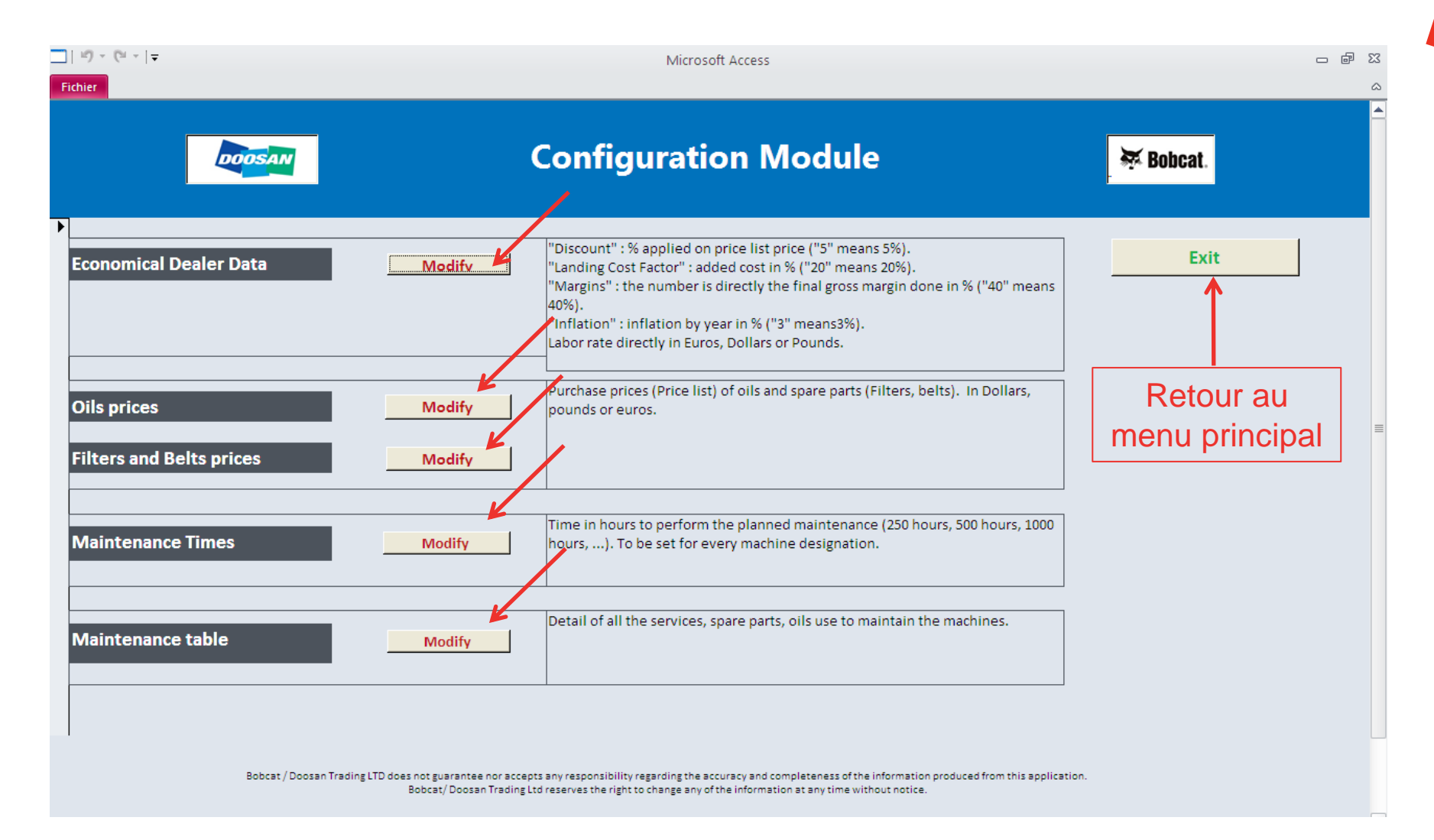

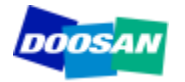

## **Configuration : Données financières du concessionnaire**

|                                                                                                    | 10 × (21 ×   <del>-</del> |                             | N                        | licrosoft Access     |                    |                                                                                                    | - @ X |  |  |  |  |
|----------------------------------------------------------------------------------------------------|---------------------------|-----------------------------|--------------------------|----------------------|--------------------|----------------------------------------------------------------------------------------------------|-------|--|--|--|--|
| Fi                                                                                                 | chier                     |                             |                          |                      |                    |                                                                                                    | ۵     |  |  |  |  |
| Discount, Landing Cost Factor, Gross Margin, Inflation Rate, Labor Rate : set your rates in Green. |                           |                             |                          |                      |                    |                                                                                                    |       |  |  |  |  |
|                                                                                                    | Family                    | Discount in % on Price List | Landing Cost Factor in % | Margin or Labor rate | Inflation % / Year | Comment                                                                                                    |       |  |  |  |  |
|                                                                                                    |                           |                             |                          |                      |                    |                                                                                                    |       |  |  |  |  |
| •                                                                                                  | BeltDoosan                | 0                           | 0                        | 40                   | 2                  | "Discount " as % applied on the parts<br>price list, "landing cost factor" as %<br>applied on the purchase price. Margin in<br>% you want to make by selling filters.<br>Linear "inflation" in % applied on the item, |       |  |  |  |  |
|                                                                                                    | FilterDoosan              | 0                           | 0                        | 40                   | 2                  | "Discount" as % applied on the parts<br>price list, "landing cost factor" as %<br>applied on the purchase price. Margin in<br>% you want to make by selling filters.<br>Linear "Inflation" in % applied on the item,  |       |  |  |  |  |
|                                                                                                    | Labor                     | 0                           | 0                        | 58                   | 2                  | Labor in Euros, Pounds or Dollars                                                                                                    |       |  |  |  |  |
|                                                                                                    | OilDoosan                 | 0                           | 0                        | 40                   | 2                  | Discount " as % applied on the parts<br>price list, "landing cost factor" as %<br>applied on the purchase price. Margin in<br>% you want to make by selling filters.<br>Linear "Inflation" in % applied on the item,  |       |  |  |  |  |
| *                                                                                                  |                           | 0                           | 0                        | 0                    | 0                  |                                                                                                    |       |  |  |  |  |

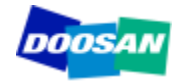

| <br>Oile I lindata i |                                       |                |                          |
|----------------------|---------------------------------------|----------------|--------------------------|
| Ulis : Update y      | our purchase prices in                | green          |                          |
| Oil Number           | Oil Designation                       | Oil Price List | Packaging Size in liters |
| AOD                  | Axle oil                              | 0,01           | 25                       |
| CD                   | Coolant                               | 0,01           | 25                       |
| EOD                  | Engine oil                            | 0,01           | 25                       |
| HOD                  | Hydraulic oil                         | 0,01           | 25                       |
| SOD                  | Swing and travel reduction device oil | 0,01           | 25                       |
| TOD                  | Transmission oil                      | 0,01           | 25                       |

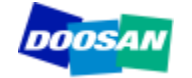

#### **Configuration : Prix des filtres et courroies**

| SpareParts : Up | date your purchase p    | rices in green         |              |
|-----------------|-------------------------|------------------------|--------------|
| Part Number     | Part Number Description | Part Number Price List | Family       |
| 2106-1019D10    | belts Aircon Comp       | 6,45                   | BeltDoosan   |
| 2106-1019D24    | belts Aircon Comp       | 11,61                  | BeltDoosan   |
| 2106-1019D25    | belts Aircon Comp       | 8,43                   | BeltDoosan   |
| 2106-1019D28    | belts Aircon Comp       | 11,55                  | BeltDoosan   |
| 2106-1019D29    | belts Aircon Comp       | 9,04                   | BeltDoosan   |
| 2106-1021D26    | belts Aircon Comp       | 6,69                   | BeltDoosan   |
| 2471-6050A      | AC inner filter         | 21,16                  | FilterDoosan |
| 2471-9401A      | Oil Suction Filter      | 48,23                  | FilterDoosan |

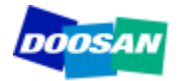

## **Configuration : Temps d'entretien**

| ]   ¥) - (¥ -   <del>-</del><br>Fichier           |                       |                  | Microsoft Access               |      | - 6 | 83 |
|---------------------------------------------------|-----------------------|------------------|--------------------------------|------|-----|----|
| 🖃 MaintenanceTi                                   | ime : modify on       | ly the paran     | neter in green (time in hour). | Save |     |    |
| Machine                                           | Service Type in hours | Maintenance Time |                                |      |     |    |
| DX140LC                                           | 250                   | 3                |                                |      |     |    |
| DX140LC                                           | 500                   | 3                |                                |      |     |    |
| DX140LC                                           | 1000                  | 4                |                                |      |     |    |
| DX140LC                                           | 2000                  | 5,5              |                                |      |     |    |
| DX140LC                                           | 4000                  | 5,5              |                                |      |     |    |
| DX140LC                                           | 8000                  | 5,5              |                                |      |     |    |
| DX180LC                                           | 250                   | 3                |                                |      |     |    |
| DX180LC                                           | 500                   | 3                |                                |      |     |    |
| DX180LC                                           | 1000                  | 3                |                                |      |     |    |
| DX180LC                                           | 2000                  | 4                |                                |      |     |    |
| DX180LC<br>Enr: I4 ≤ 1 sur 246 ► H ► K Non filtré | 4000<br>Rechercher    | 5 5              |                                |      |     | -  |

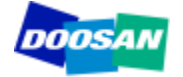

### **Configuration : Tableau d'entretien**

| chier   |                                  |                                                                              |                 |             |            |                                |             |                         |            |               |  |
|---------|----------------------------------|------------------------------------------------------------------------------|-----------------|-------------|------------|--------------------------------|-------------|-------------------------|------------|---------------|--|
|         | Maintenance                      | Point                                                                        |                 |             |            |                                |             |                         | Sa         | ave           |  |
| Machine | Maintenance Point                | Service to perform                                                           | Service<br>Type | Periodicity | First Time | Mini Nber of<br>Services /Year | Part Number | Part Number<br>Quantity | Oil Number | Oil<br>Volume |  |
| DX180LC | Air-Conditioning Outer<br>Filter | Clean Air-Conditioning Outer Filter                                          | CLEAN           | 500         | 500        | 4                              |             |                         |            |               |  |
| DX180LC | Front End Attachments            | Inspect Pins and Bushings of the Front End<br>Attachments for Signs of Wear. | CHECK           | 250         | 250        | 12                             |             |                         |            |               |  |
| DX180LC | Battery                          | Check Fluid Levels in Batteries and Battery<br>Charge Levels                 | CHECK           | 250         | 250        | 12                             |             |                         |            |               |  |
| DX180LC | Nuts and Bolts                   | Inspect for Any Loose or Missing Nuts and Bolts.                             | CHECK           | 250         | 250        | 12                             |             |                         |            |               |  |
| DX225LC | Swing Gear and Pinion            | Grease Swing Gear and Pinion.                                                | GREASE          | 500         | 500        | 4                              |             |                         |            |               |  |
| DX180LC | Swing Gear and Pinion            | Grease Swing Gear and Pinion.                                                | GREASE          | 500         | 500        | 4                              |             |                         |            |               |  |
| DX180LC | Arm and Front<br>Attachment Pins | Grease Arm and Front Attachment Pins.                                        | GREASE          | 250         | 250        | 12                             |             |                         |            |               |  |
| DX180LC | Air-Conditioning Inner<br>Filter | Check and Clean Air-Conditioning Inner<br>Filter.                            | CLEAN           | 500         | 500        | 4                              |             |                         |            |               |  |
| DX180LC | Oil Cooler                       | Clean Oil Cooler.                                                            | CLEAN           | 500         | 500        | 4                              |             |                         |            |               |  |
| DX180LC | Radiator                         | Clean Radiator.                                                              | CLEAN           | 500         | 500        | 4                              |             |                         |            |               |  |

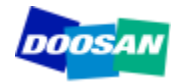

Doosan / Bobcat Trading Ltd ne garantit et n'accepte aucune responsabilité quant à l'exactitude et l'exhaustivité des informations fournies par cette application.

## Doosan / Bobcat Trading Ltd se réserve le droit de modifier toute information à tout moment sans avis préalable.

Des mises à jour seront publiées régulièrement pour tenir compte des nouveaux modèles.

La mise à jour comprendra la base de données complète, ce qui suppose que les modifications que vous aurez effectuées dans le fichier d'origine **NE SERONT PAS PRISES EN COMPTE DANS LES VERSIONS MISES A JOUR.** 

Nous vous recommandons fortement de nommer un seul et unique responsable du calculateur d'entretien au sein de votre concession. Cette personne devra assister votre force de vente et mettre à jour les configurations définies localement.

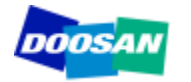

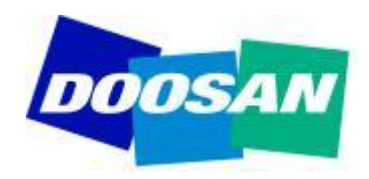

# THANK YOU Bobcat.